## Tutorial para recuperar senha do e-mail acadêmico UNIFIMES

- 1) Acesse o endereço: <u>https://portal.office.com</u>
- 2) Clique sobre o link "Não consegue acessar sua conta?":

| Microsoft                       |
|---------------------------------|
| Entrar                          |
| Email, telefone ou Skype        |
| Não tem uma conta? Crie uma!    |
| Não consegue acessar sua conta? |
| Voltar Avançar                  |
|                                 |

3) Clique sobre a opção "Conta corporativa ou de estudante":

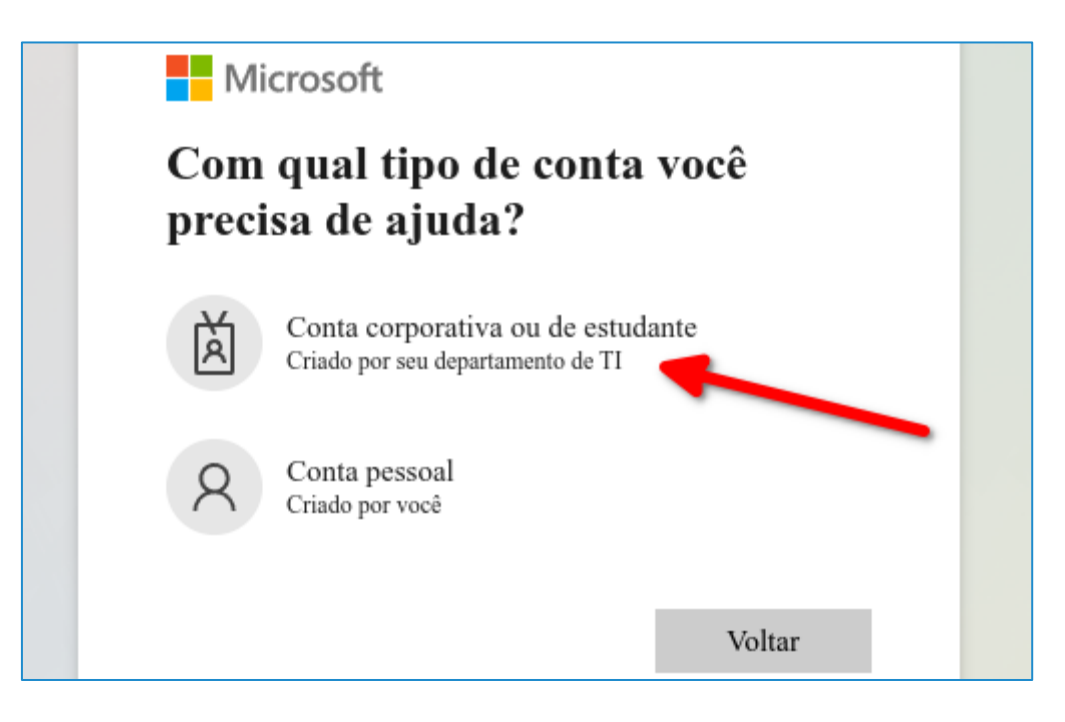

 4) Informe o seu e-mail da UNIFIMES, as letras que aparecem na imagem e clique sobre o botão Avançar:

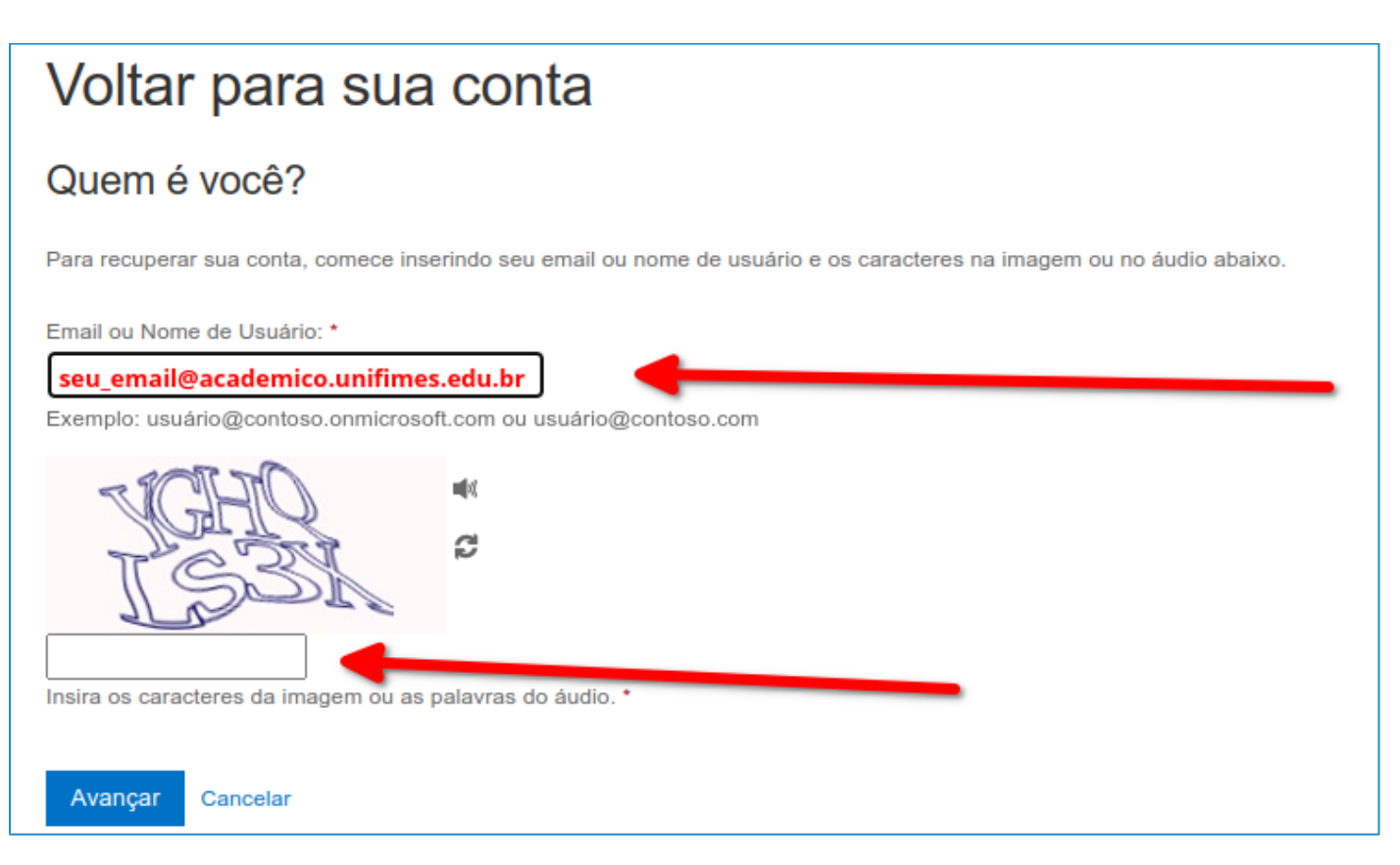

5) Selecione o método que deseja utilizar para recuperar a senha (1), e clique sobre o botão (2).

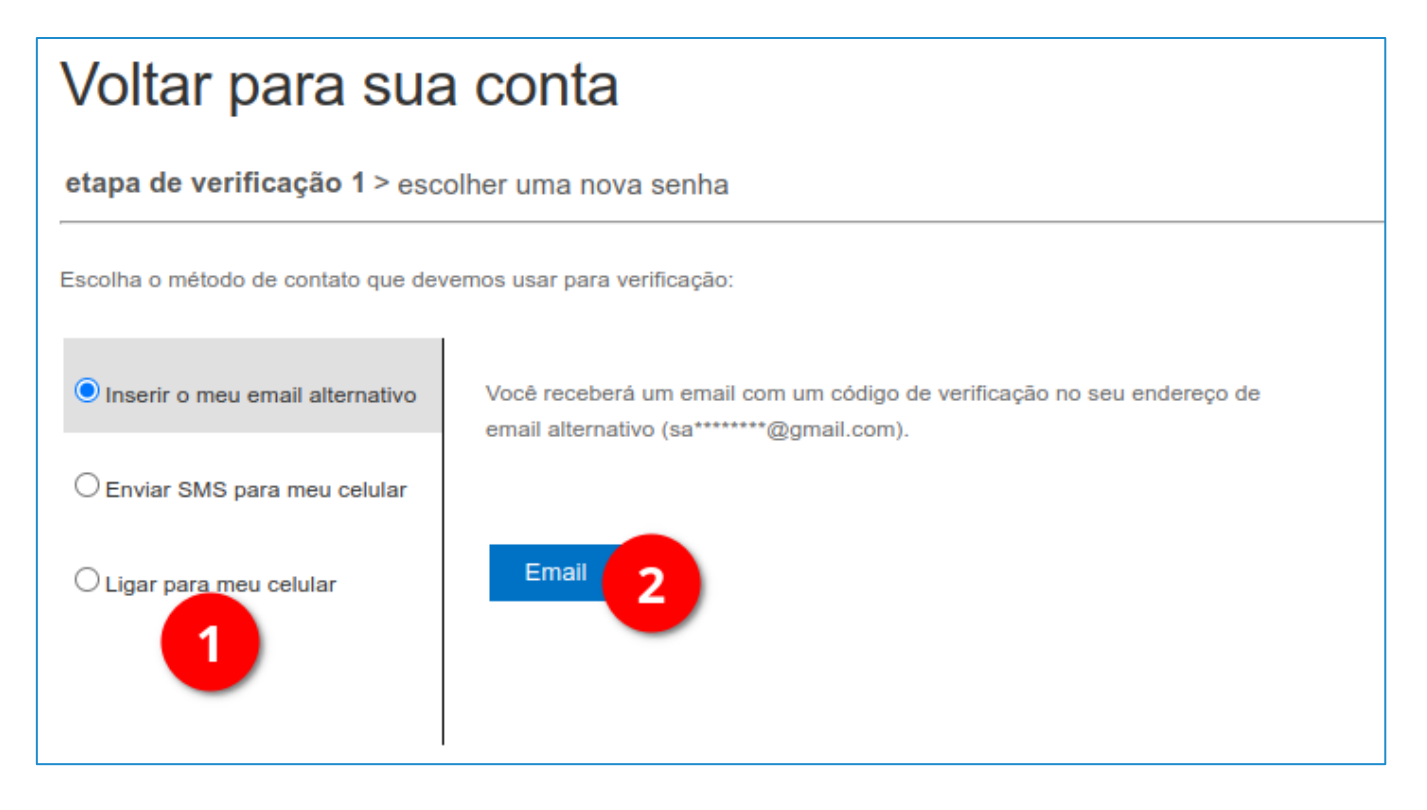

6) Informe o código de verificação recebido e clique sobre o botão Avançar:

| Voltar para sua conta                                           |                                                                                             |  |  |
|-----------------------------------------------------------------|---------------------------------------------------------------------------------------------|--|--|
| etapa de verificação 1 > escolher uma nova senha                |                                                                                             |  |  |
| Escolha o método de contato que devernos usar para verificação: |                                                                                             |  |  |
| Inserir o meu email alternativo                                 | Enviamos uma mensagem de email com um código de verificação para a sua<br>caixa de entrada. |  |  |
| ◯ Enviar SMS para meu celular                                   |                                                                                             |  |  |
| O Ligar para meu celular                                        | Insira seu codigo de venticação                                                             |  |  |
|                                                                 | Avançar Você está tendo problemas?                                                          |  |  |

7) Digite uma nova senha, confirme a nova senha e clique sobre o botão Concluir:

| etapa de verificação 1√ > etapa de verificação 2√ > escolher uma nova senha                                                 |                                                                                                    |  |
|----------------------------------------------------------------------------------------------------|----------------------------------------------------------------------------------------------------|--|
| <ul> <li>Insira a nova senha:</li> <li>Força da senha</li> <li>Confirme a nova senha:</li> <li>Concluir Cancelar</li> </ul> | É necessária uma senha forte. Senhas fortes<br>têm de 8 a 256 caracteres e devem combinar<br>letras maiúsculas e minúsculas, números e<br>símbolos. Elas não podem conter seu nome de<br>usuário. |  |

8) Pronto.